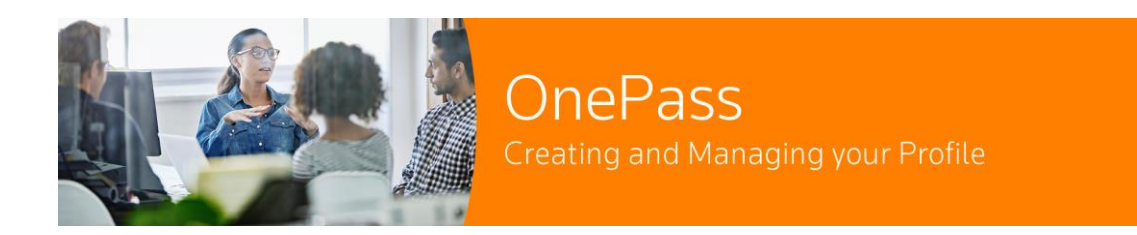

# What is OnePass?

Continue.

OnePass is an account used to access Thomson Reuters products with a single username and password that you personally select. OnePass profiles are secure, convenient and enable you to create bespoke alerts, create and save documents into folders and track and revisit your research. Selecting your own username and password strengthens your ability to control secure access and ensures you are the only person who knows your OnePass username and password.

# **Creating/Registering your OnePass profile:**

If you are a subscriber and haven't received your welcome email, or need help creating your OnePass profile, please contact us our Customer Support team on 0345 600 9355, or click <u>here</u> to create a case.

Once you have received your Westlaw UK, UK Books or Practical Law registration key via email, you can either click the **register** link from the email or follow the steps below in order to log in.

## https://onepass.thomsonreuters.com/v3/new/register

Enter your product mormation and an email to begin

| <b>Product:</b> Select the Product which you subscribe to.                                                                                                    | Product<br>Westlaw UK (New Platform)                                                |
|----------------------------------------------------------------------------------------------------|-------------------------------------------------------------------------------------|
| <b>Registration key:</b> Enter the registration key from your email.                                                                                                    | Registration key<br>Example: 1234567-ABCDE1                                         |
| <b>Custom label:</b> Assigning a custom label to your registration key. This will help you to differentiate between your subscriptions if you have more than one registration key for example. | Custom label<br>Give this registration key a label to differentiate it from others. |
| Email: Enter your email address then click on                                                                                                    | Continue                                                                            |

You will then need to create your Profile:

First Name: Enter your first name.

Last Name: Enter your last name.

Email: Enter your email address.

**Confirm Email:** Re-enter your email address.

Additional emails: This is an optional box allowing you to.

| ack to Practical Law UK                                                                                                    |  |
|----------------------------------------------------------------------------------------------------|--|
| aonannas<br>nePass                                                                                                    |  |
| Personal information     Security                                                                                                    |  |
| Create profile                                                                                                    |  |
| Personal information                                                                                                    |  |
| First name                                                                                                    |  |
| Last name                                                                                                    |  |
| Emsil                                                                                                    |  |
|                                                                                                    |  |
| Confirm email                                                                                                    |  |
| Additional enaits (options!)<br>Orofins can send acount notifications to athen, such as administrators. Separate multiple emails<br>with commax. |  |
|                                                                                                    |  |
| Continue                                                                                                    |  |
|                                                                                                    |  |

# Completing your OnePass account:

**Username:** Enter the username of your choice ensuring that it meets the specified criteria.

**Password:** Enter the password of your choice ensuring that it meets the specified criteria.

**Confirm password:** Confirm the password that you have just entered.

Security question: Choose a security question from the drop-down options.

**Answer:** Provide the answer to the security question that you have just selected. Then click **Create.** 

| ADJTERS<br>Pass                                                                                    |                                                        |
|----------------------------------------------------------------------------------------------------|--------------------------------------------------------|
| <b>Ø</b> F                                                                                         | Personal information (2) Security                      |
| Create profile                                                                                     |                                                        |
| Security<br>Username<br>Veronderstande is case serve<br>I<br>Between it and 70 charact<br>Password | alos.                                                  |
| s of s fouries try point<br>Uppercase letter<br>Lovercase letter<br>Number                         | Special character (() # 1)<br>Other character (() # 2) |
| Confirm password                                                                                   | Show                                                   |
| Security question                                                                                  | ding.                                                  |
| Answer                                                                                             |                                                        |

Once you have created your OnePass profile, you can then sign into Westlaw UK, UK Books or Practical Law.

#### Top Tip:

If you would like a more seamless experience when accessing our products, you can tick **Remember Me** at the login page. This means you won't need to input your OnePass credentials every time you visit the site - you will be logged straight in.

Please note it is not recommended to tick this option when using a public machine.

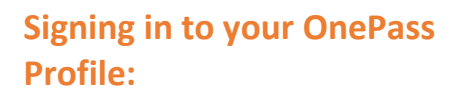

#### Forgot your username?

You can recover your OnePass username here.

If you have forgotten your Username, click **Forgot username?** 

This option is available on the OnePass sign in page of each product.

You will see the following message:

|              | Save username              |
|--------------|----------------------------|
| $\checkmark$ | Save username and password |
| <u>~</u>     | Remember me 🕜              |
|              |                            |
|              | Sign in                    |
|              | Sign in                    |

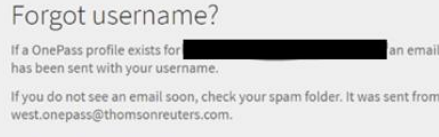

← Back to Practical Law UK

If you have an active OnePass profile, you will receive an email reminder of your username which will look like this:

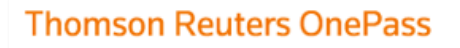

Claire,

Username

Your OnePass username is:

XXXXXXXXXXXX

Forgot username?

## Forgot your password?

You can recover your OnePass password <u>here</u>.

If you have forgotten your Password, click **Forgot password?** 

This option is available on the OnePass sign in page of each product.

# Password Forgot password?

•••••

Show

# Forgot password?

Enter your email and we will help you reset your password.

Email
Reset password

Fill in the email address associated with your account and click **Reset password.** 

You will now see the following message:

If you have an active OnePass profile, you will receive an email which looks like this.

Click Reset your password:

Enter your new password ensuring that it meets the specified criteria. Type your password again to confirm it then click **Change**:

#### Forgot password? If a OnePass profile exists for an email has been sent with a link to create a new password. If you do not see an email soon, check your spam folder. It was sent from west.onepass@thomsonreuters.com. $\leftarrow$ Back to Westlaw UK (New Platform)

# Thomson Reuters OnePass

Claire,

We received a request to reset your password for your profile.

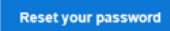

This link will be active for the next 3 hours. If you did not request this change, call +44(0)345 600 9355.

| New password<br>Your last 6 passwords cannot be up | sed due to security standards |
|----------------------------------------------------|-------------------------------|
| rour last o passivorus carrier de u                | Show                          |
| Between 8 and 64 characters                        |                               |
| 3 of 5 character types                             |                               |
| Uppercase letter                                   | Special character (@ # \$)    |
| Lowercase letter                                   | Other character (¢,Æ,€)       |
| Number                                             |                               |
| Confirm new password                               |                               |
|                                                    | Show                          |

# **Registration keys:**

# What is a registration key?

A registration key is a code made up of letters and numbers that allows access to one of the many Thomson Reuters products, such as Practical Law, Westlaw, ProView and more, based on your subscriptions with us. Registration keys are unique to each user and cannot be used for multiple OnePass profiles. Before using a product, you must activate a valid registration key by adding it to your OnePass profile.

# If you have a OnePass profile:

- 1. Sign in to OnePass
- 2. Navigate to Products
- 3. Click the Register a product button
- 4. Select the product you have a registration key for
- 5. Enter the registration key and a label to differentiate it from others

## What if I have multiple registration keys?

When signing in, users with multiple registration keys for a Thomson Reuters product will have the ability to select which one they would like to begin a session with.

Registration keys may provide access to different content or features, depending on account permissions.

# How do I update/administrate my OnePass profile?

1. Go to <u>https://onepass.thomsonreuters.com</u> and sign in with your existing OnePass username and password.

|                                                         | THOMSON REUTERS                                   |                               |                                                                                                    |
|---------------------------------------------------------|---------------------------------------------------|-------------------------------|----------------------------------------------------------------------------------------------------|
|                                                         | Username                                          | Forgot username?              | Sign in to multiple Thomson<br>Reuters products with a single<br>username                                                                                                    |
|                                                         | Password                                          | Forgot password?              | Use OnePass to sign in to Westlaw,<br>Practical Law, eDiscovery Point, Firm<br>Central, Westlaw International,<br>lawschool westlaw.com, QuickView+,<br>My Account, and more. |
|                                                         | Sign in                                           |                               | Learn more                                                                                                    |
|                                                         | Create a Griends profile                          |                               |                                                                                                    |
|                                                         |                                                   |                               |                                                                                                    |
| Language English<br>© 2017 Thomson Reuters. • US Techni | ▼<br>cal Support: 1-800-934-9378 → Global Support | Contacts · Device Information | 📀 THOMSON REUTERS                                                                                                    |

Add or remove a new product registration keys, or products to your profile, navigate to "Products"

| Back to ProView         |                                       |               |       |
|-------------------------|---------------------------------------|---------------|-------|
| THOMSON REUTERS         | PRODUCTS PROFILE SECURITY             | Hi, Jack Sign | n out |
| Products                | + Register a product                  |               |       |
| PRODUCT LIST<br>ProView | ProView<br>proview.thomsonreuters.com |               |       |
|                         | CUSTOM LABEL REGISTRATION KEY         |               |       |
|                         | Proview Titles 123456-ABCDE1          | Edit          |       |
|                         |                                       |               |       |

| $\leftrightarrow$ $\rightarrow$ C $\triangleq$ onepass.thomsonreuters     | s.com/v3/profile/products/PLCUK                                 |                                            | x 🖬 🛛 😫                  |
|---------------------------------------------------------------------------|-----------------------------------------------------------------|--------------------------------------------|--------------------------|
| THOMSON REUTERS PRODUCTS                                                  | S PROFILE SECURITY                                              |                                            | Hi, Jack <b>Sign out</b> |
| Products + Register a                                                     | ▶ product ✓ The regis                                           | tration key has been saved.                |                          |
| PRODUCT LIST<br>ProView                                                   | UK Legal (Practical Law U<br>uk.practicallaw.thomsonreuters.com | K, Westlaw UK, UK Online Books)<br>Z       |                          |
| UK Legal (Practical Law                                                   | CUSTOM LABEL                                                    | REGISTRATION KEY                           |                          |
| Online Books)                                                             | Practical Law & Westlaw                                         | 987654-EDCBA3                              | Edit                     |
| i onepass.westlaw.com//3/profile/register?productid<br>< lises.th profile | II=EREAD                                                        |                                            | ×                        |
| THOMSON REUTERS                                                           | PRODUCTS PROFILE SECURITY                                       |                                            | Hi, Jack Sign out        |
|                                                                           | Register a pro<br>Add a new product registr                     | duct<br>ation key to your OnePass profile. |                          |
|                                                                           | Select a product                                                | ·                                          |                          |
|                                                                           |                                                                 |                                            |                          |
|                                                                           | Custom label<br>Give this registration ke                       | a label to differentiate it from others.   |                          |

Save

O THOMSON REUTERS

•

8e English

Edit your name, email, username and password, navigate to "Profile"

N.B. Before amending your username (if you are a Practical Law user) please check if you have any saved projects within your 'My Fastdraft' as this will lose your projects

| Directory PRODUCTS                                   | S PROFILE SECURITY                               | Hi, Jas | Sign out |
|------------------------------------------------------|--------------------------------------------------|---------|----------|
| Profile                                              |                                                  |         |          |
| PROFILE SETTINGS<br>Personal information<br>Username | Personal information<br>View Privacy Information |         | Edit     |
| Password                                             | First name<br>Jas<br>Last name                   |         |          |
|                                                      | Email                                            |         |          |
|                                                      | Additional emails<br>None                        |         |          |

Manage two-step authentication, security questions, alternate password and other security, navigate to "Security"

| THOMSON REVTERS<br>OnePass PRODUCTS                                | PROFILE SECURITY                                                                                                    | Hi, Jas Sign out |
|--------------------------------------------------------------------|----------------------------------------------------------------------------------------------------|------------------|
| Security                                                           |                                                                                                    |                  |
| SECURITY SETTINGS<br>Two-step authentication<br>Security questions | Two-step authentication<br>Two-step authentication keeps your profile secure by requiring a code in addition<br>to your normal password. This acts as an extra layer of security to ensure no one<br>else is able to access your profile. |                  |
| Alternate password<br>Privacy                                      | Two-step authentication is enabled.<br>Authentication methods                                                                                                    | Edit.            |
|                                                                    | Text message                                                                                                    |                  |
|                                                                    | CUSTOM LABEL PHONE NUMBER Firm Central                                                                                                    | Edit             |
|                                                                    | ≌ Email                                                                                                    |                  |
|                                                                    | CUSTOM LABEL EMAIL Profile Email DEFAULT                                                                                                    | Venty Edit       |

### FAQs:

## What are OnePass security guidelines?

Each OnePass username and password is unique to a user. It is highly recommended that you do not share your information with anyone else at your organisation. Some products require two-step authentication, where a security code or question may be required to access products.

## Compromised credentials

If your username and password are suspected or known to be compromised, our priority is to work with you to resecure your profile and protect your data. Next steps and more background information can be found in the <u>Compromised Credentials - FAQS (PDF)</u>.

## What is two-step authentication?

Two-step authentication is an optional, enhanced setting that keeps your profile secure by requiring a code in addition to your normal password at sign-in. This acts as an extra layer of security to ensure no one else can access your profile. Some products require two-step authentication due to secure content.

### How do I receive the security code?

You can receive a security code via text message, automated phone call, email, or with a downloaded authenticator application.

### Do I need to enter a security code each time I sign in?

No. You can skip two-step authentication on trusted devices, such as your home or personal computer. When you enter a security code at sign-in, select the Trust this device checkbox. This feature should not be used on public computers. To clear trusted devices, sign in to OnePass and navigate to Security and click on the Privacy tab.

### How can I change my security questions and answers?

Sign in to OnePass and navigate to the Security tab.

### What do I do if I get locked out of my OnePass profile?

If your profile is locked out due to too many sign-in attempts, you must reset your password. The maximum attempts allowed is 5. In these instances, you will need to call the customer support number for them to assist.

### What if my email address has changed?

Sign in to <u>OnePass</u> and navigate to the Profile tab to update your email address.

I saved my OnePass username and password. Why are they no longer saved?

This may be because you have recently deleted your browser cookies.

Next time you sign in, select the checkbox for Save username.

# Let us help you:

For assistance with OnePass, call us 24 hours a day, seven days a week.

- 1. Call us on 0345 600 9355
- 2. You can submit a query <u>here</u> and we will aim to get back to you as soon as possible.